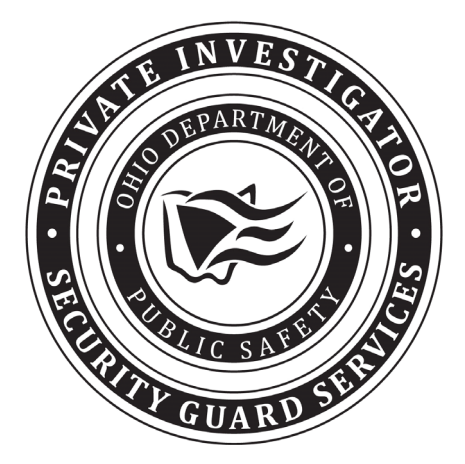

Private Investigator Security Guard Services Ohio Department of Public Safety <u>www.pisgs.ohio.gov</u>

# Table of Contents

| Create an Online Account   | Page 3         |
|----------------------------|----------------|
| Reset a Password           | Page 6         |
| Required Documents         | Page 7         |
| Renew Main/Branch Licenses | Page 9         |
| Transaction Cart           | <u>Page 12</u> |
| Confirmation Receipt       | <u>Page 14</u> |
| Contact PISGS              | <u>Page 16</u> |

# Create an Online Account

If you already have online access to the PISGS database, please skip to page 7.

- 1. Follow this <u>link</u> to create on online account.
- 2. Select, "Register!" and follow the prompts provided.

|                | ODPS Identity Manager<br>Single sign-on for the Ohio Department of Public Safety                  |
|----------------|---------------------------------------------------------------------------------------------------|
| 🖴 Sign In      |                                                                                                   |
| Sign in to con | tinue to Private Investigator Security Guard System                                               |
| Email          |                                                                                                   |
| Password       |                                                                                                   |
| Log in         | Having trouble logging in? Get Help!<br>Don't have an account yel <mark>? <u>Register!</u></mark> |
|                |                                                                                                   |

3. Enter and confirm your email address as well as the text from the image, then select, "Register".

| ODPS Identity Manager<br>Single sign-on for the Ohio Department of Public Safety                                                                  |
|----------------------------------------------------------------------------------------------------|
| ▲ Registration                                                                                                    |
| To get started, we will need to confirm your Email Address. You will be emailed instructions to complete your registration.<br>Email Address      |
| youremai@youremail.com                                                                                                    |
| Your Email Address must not be shared with other employees/individuals.     You are personally responsible for all actions taken by this account. |
| Confirm Email Address                                                                                                    |
| youremai@youremail.com                                                                                                    |
| Please enter the text from the image below                                                                                                    |
| TPLT9X                                                                                                    |
| TPET9X                                                                                                    |
| Not receiving an email? <u>Click here</u>                                                                                                    |
| Cancel Register                                                                                                    |
| <b>K</b>                                                                                                    |

4. You will be redirected to the confirmation screen below.

|                          | ODPS Identity Manager<br>Single sign-on for the Ohio Department of Public Safety |
|--------------------------|----------------------------------------------------------------------------------|
| 🔒 Registra               | tion Successful                                                                  |
| You have be<br>Return to | en sent an email with instructions to complete your registration.                |
|                          |                                                                                  |

- 5. A link to complete your registration will be sent to the email address provided. When you receive this, please follow the link.
- 6. You will be directed to the page below. Please fill in all fields and create a password. Once you have completed these steps, select, "Register".

| communecount                                                                                                    |                                                                                                    |
|----------------------------------------------------------------------------------------------------|----------------------------------------------------------------------------------------------------|
| ease complete the following form to reg                                                                                                    | ster your account with the Ohio Department of Public Safety.                                                                                                    |
| Email Address                                                                                                    | Youremail@youremail.com • Your Email Address must not be shared with other employees/individuals. • You are personally responsible for all actions taken by this account.                                                            |
| Password                                                                                                    |                                                                                                    |
| Confirm Password                                                                                                    |                                                                                                    |
|                                                                                                    | Your password must be at least 8 characters.     Your password must contain at least one number.     Your password must contain at least one letter.     Your password may contain only the following special characters: I @ # \$ % |
|                                                                                                    |                                                                                                    |
| ease select three (3) different security question and you must provide the correct Question 1                                                                       | estions and provide the respective answers. Should you need to reset your password, you will be asked one randomly selected answer in order to verify your identity.                                                                 |
| ase select three (3) different security q<br>estion and you must provide the correc<br>Question 1<br>Answer 1                                                       | estions and provide the respective answers. Should you need to reset your password, you will be asked one randomly selecte<br>answer in order to verify your identity.<br>- Select                                                   |
| ase select three (3) different security q<br>estion and you must provide the correc<br>Question 1<br>Answer 1<br>Question 2                                         | estions and provide the respective answers. Should you need to reset your password, you will be asked one randomly selecce<br>answer in order to verify your identity.  - Select                                                     |
| ase select three (3) different security q<br>estion and you must provide the correc<br>Question 1<br>Answer 1<br>Question 2<br>Answer 2                             | vestions and provide the respective answers. Should you need to reset your password, you will be asked one randomly selecter<br>- Select                                                                                             |
| esse select three (3) different security q<br>estion and you must provide the correc<br>Question 1<br>Answer 1<br>Question 2<br>Answer 2<br>Question 3              | estions and provide the respective answers. Should you need to reset your password, you will be asked one randomly selecce<br>answer in order to verify your:identity.<br>- Select                                                   |
| esse select three (3) different security q<br>estion and you must provide the correct<br>Question 1<br>Answer 1<br>Question 2<br>Answer 2<br>Question 3<br>Answer 3 | vestions and provide the respective answers. Should you need to reset your password, you will be asked one randomly selecte<br>- Select                                                                                              |

- 7. Once you select, "Register", you will be redirected to the PISGS application screen.
- 8. To request access to a currently licensed company, select the option shown below and enter your name and the company license number. Then select, "Submit New User Request".

| Privat<br>New U     | te Investigator Security Guard Services<br>Iser Validation / New Company                                        |  |
|---------------------|----------------------------------------------------------------------------------------------------|--|
| New Identity Mana   | ger ID: YourEmail@Domain.com                                                                                    |  |
| I want to log in as | A new or existing PISGS User requesting access to a company A new PISGS user requesting to create a new Company |  |
| Request access      | to a company as a new PISGS user                                                                                |  |
| First Name          | YourFirstName                                                                                                   |  |
| .ast Name           | YoutLastName                                                                                                    |  |
|                     | Submit New User Request                                                                                         |  |

9. The company contact will be notified someone is requesting access. They will be able to confirm or deny your request for access.

## Reset a Password

PISGS staff are unable to reset passwords. Please select, "Get Help" if you are having issues resetting a password. If you do not need to reset a password, please skip to <u>page 7</u>.

- 1. From the Login Page select "Get Help".
- 2. You will be redirected to the screen below.
- 3. Select your concern and follow the instructions provided.

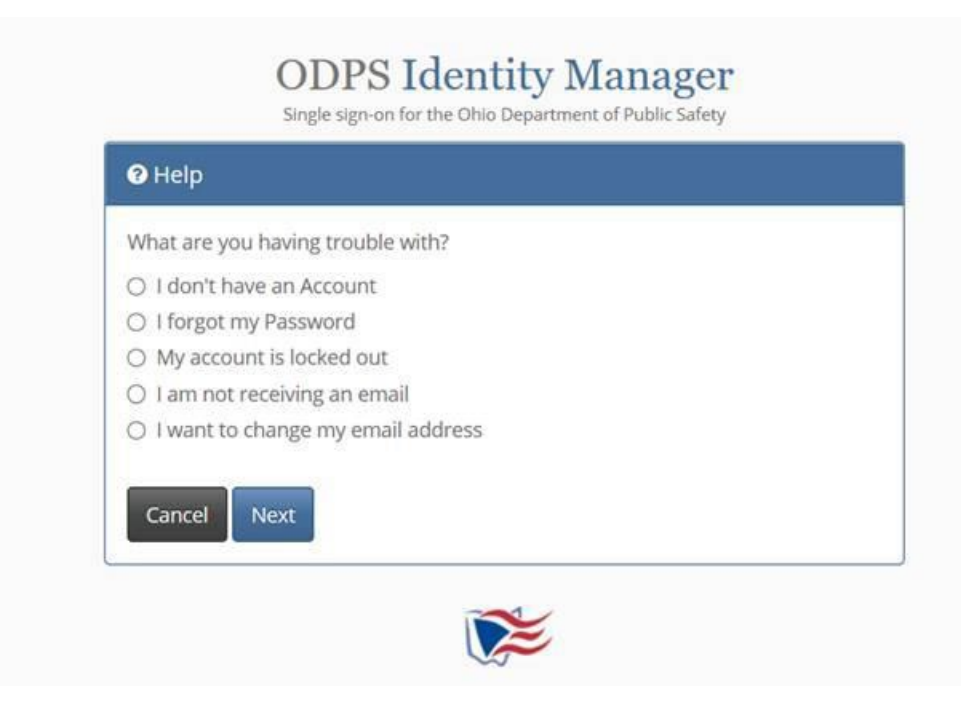

# **Required Documents**

*Prior to renewing your license, please ensure the required documents are in electronic format (i.e., .doc, .docx, .PDF, .jpg, .jpeg, or .png format).* 

#### □ Ohio Secretary of State Certificates

- Either a current Certificate of Good Standing or Full Force and Effect Certificate from the Ohio Secretary of State is required. These must be dated after December 1, 2024.
- To request a certificate, please contact the Ohio Secretary of State's Office by phone, (614) 466-3910 (option 2), or visit their <u>website</u>.
  - Sole Proprieters do not require either certificate unless they are structured as a Corporation or registered with a trade name.
  - Corporations and Sole Proprietors whose business is structured as a Corporation must submit a Certificate of Good Standing.
  - Businesses structured as an LLC, LP or LLP must submit a Full Force and Effect Certificate.
  - Businesses, Corportaions or Sole Proprietor's that registered Trade Name, must submit a Full Force and Effect Certificate.

#### **General Comprehensive Liability Insurance**

- Proof of General Comprehensive Liability Insurance Coverage is required for all licensees.
- Please upload a copy of your current insurance acord with coverage expiring on or after April 1, 2025.
- The certificate holder must list:
  - Ohio Department of Public Safety
  - PO Box 182001

Columbus, OH 43218-2001

- All Branch offices being renewed must be included with their physical address on the acord.
- o See example of Acord at this link: <u>http://www.pisgs.ohio.gov/PISGS-InsuranceAcordSample.pdf</u>

#### □ Worker's Compensation Documents

- The Ohio Bureau of Worker's Compensiton can be contacted by phone, 800-644-6292, or visit their <u>website</u>.
- All licensees must upload one of the following:
  - Proof of Coverage
    - If you had employees during the previous license year, you must have a BWC certificate of premium payment.
    - If your worker's compensation coverage is included on your insurance acord, you should upload your insurance acord. This applies to out of state companies only.
  - Proof of Exemption
    - If you did not have employees and you were not required to obtain worker's compensation coverage for the previous license year, you must provide a signed and dated letter on your company letterhead stating no employees were employed from March 1, 2024, through March 1, 2025.

#### □ Unemployment Compensation Documents

The Ohio Department of Job and Family Services (ODJFS) can be contacted by phone, (614) 466-2319.
 You will then select "Option 3" and "Option 3" again. This will either place you in a call queue or allow you to schedule a return call from the agency (Eastern Time). You can also contact them online via a ConnectOhio request here. Under "Your Inquiry", there is a field, "Please choose the category that best

matches why you are contacting us." In the dropdown menu, please select, "Private Investigative Letter Request".

- All licensees must upload one of the following:
  - Proof of Coverage
    - If you had employees and obtained the proper unemployment compensation coverage for the previous license year through ODJFS, you must upload a current proof of unemployment insurance coverage letter from ODJFS.
    - Contribution reports will not be accepted.
  - Proof of Exemption
    - If you did not have employees during the previous license year, you must upload a current non-liable account letter provided by ODFJS.

# Renew Main/Branch Licenses

- 1. Visit the <u>PISGS website</u>.
- 2. Select, "Licensed Company Resources" in the left-hand menu.
- 3. When you are redirected, scroll down and select, "PISGS Online Services"
- 4. Enter your username and password and select "Login".
- 5. You will be redirected to the PISGS Database where you will see the company menu screen with various applications listed on the left-hand side.
- 6. Under the PISGS logo, you will see company name, license number, license status, license expiration and insurance expiration date.
- 7. During provider renewal, the provider renewal application status will be shown. If you haven't yet submitted your license renewal, a message in red will indicate the number of days remaining until your license expires.
- 8. Select, "Renew License", in the left navigation frame.

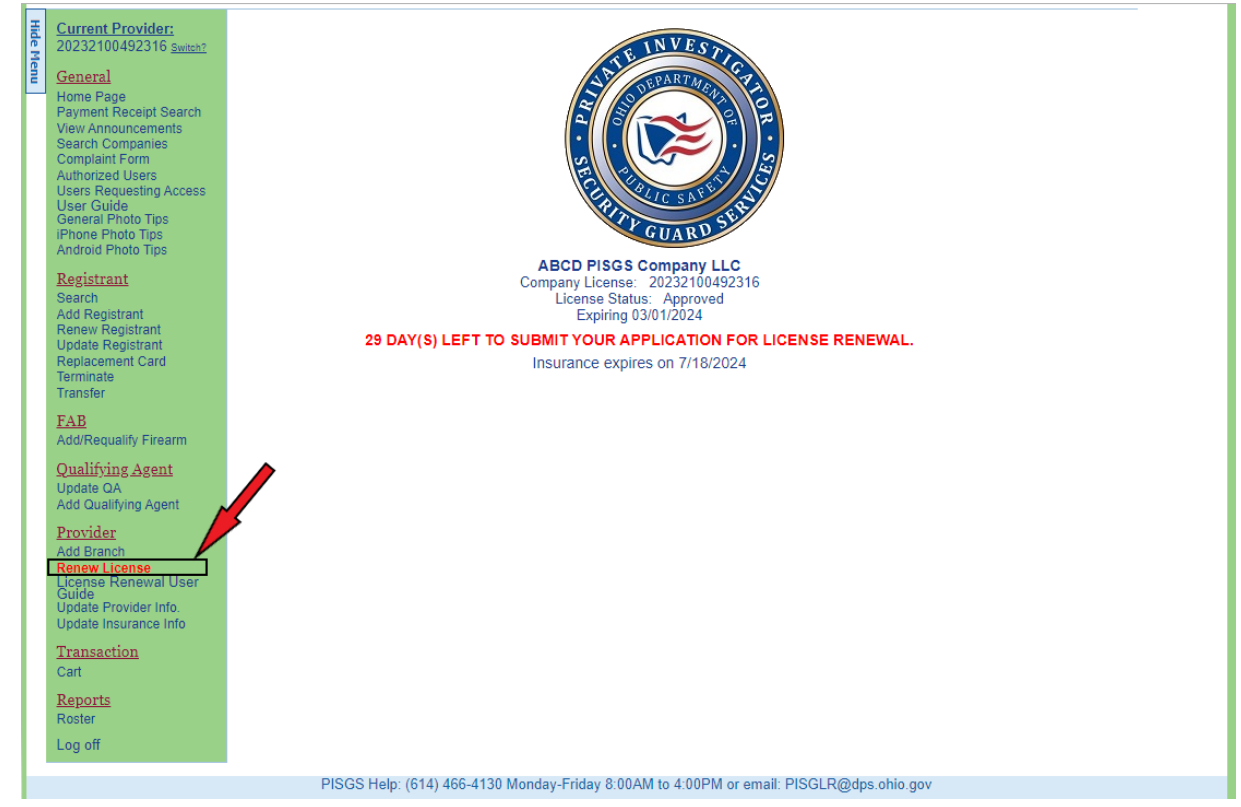

9. The system will display the PISGS Renew License screen showing your company name, trade name (if applicable), Main Office license information and any Branch Offices (if applicable).

| Private Invest<br>Renew License | tigator Security Guard Ser                                                  | vices                                                          |                 |
|---------------------------------|-----------------------------------------------------------------------------|----------------------------------------------------------------|-----------------|
| Company Name: ABC               | D PISGS Company LLC                                                         | Business Type:                                                 | Corporation     |
| *** The of Main Office (RENEW)  | contact person will be notified if any<br>*** Click here to view the Licens | thing is missing or needs correct<br>se Renewal User Guide *** | Expiration Date |
| Branch Office                   | olumbus, OH 432350000                                                       |                                                                | Expiration Date |
| ● Renew ○ Let Expire            | 20232100492340, 1352 Second St,                                             | Anywhere City, OH 455020000                                    | 03/01/2024      |

- 10. If renewing the **Main Office**, no action is necessary. The system automatically assumes you want to renew your Main Office license.
- 11. If you would like to also renew any **Branch Offices** (if applicable), the "Renew" button will automatically be selected. If you would like to let your Branch Office license expire, select, "Let Expire". Please note, any registrants registered to a branch that is selected for "Let Expire" will also expire unless they are transferred to another branch before the provider renewal is processed.
- 12. You will then be asked to upload a series of documents. Please refer to Page 7 to determine which document you will need for renewal.

| THE PARTY OF | 111201 | 000 | n 11 o 1 |
|--------------|--------|-----|----------|
| Juant        |        | AUE |          |
|              |        |     |          |

#### PLEASE UPDATE ANY QA INFORMATION THAT MAY HAVE CHANGED

By submitting this application you are verifying that each Qualifying Agent listed below:

- Meets all of the prerequisites identified in statute and rule.
- Has not been convicted of a felony in the past 3 years.
- I authorize PISGS to enroll the individual(s) in the retained applicant fingerprint database (RAPBACK) and, as a result, I understand PISGS will continually monitor criminal history for any new arrest information.
- I attest that all of the information I have provided is true and accurate to the best of my knowledge. I understand that if I knowingly
  make a false statement on this application, I may be subject to criminal prosecution, and potential disciplinary action, including the
  denial, suspension, or revocation of my license.

|                                                                                        |                                                           |                                        | Must                          | Selec                   | TYES                      | NO for each                        | QA        |                     |        |       |           |              |       |
|----------------------------------------------------------------------------------------|-----------------------------------------------------------|----------------------------------------|-------------------------------|-------------------------|---------------------------|------------------------------------|-----------|---------------------|--------|-------|-----------|--------------|-------|
| Bruce Banner                                                                           | QA                                                        | RE                                     | NEW                           | ?                       | • Ye                      | es O No                            |           |                     |        |       |           |              |       |
| Personal Information                                                                   |                                                           |                                        |                               |                         |                           |                                    |           |                     |        |       |           |              |       |
| First Name                                                                             |                                                           |                                        | Initial                       | La                      | st Name                   |                                    |           |                     | Suff   | fix   | Social S  | ecurity Nb   | r.    |
| Bruce                                                                                  |                                                           |                                        |                               | Bar                     | nner                      |                                    |           |                     | S      | R     | XX        | X-XX-2345    |       |
| Home Address (No PO                                                                    | Boxes)*                                                   | S                                      | uite/Ap                       | t. #                    | City*                     |                                    |           | State *             |        | Zip   | + 4*      | County*      |       |
| 123 Marvel st                                                                          |                                                           | 33                                     | 33                            |                         | New Yo                    | rk                                 |           | Ohio                | ~      | 4323  | 33-0000   | Hamilton     | ~     |
| Primary Phone *                                                                        | Secondary                                                 | Phone                                  | Em                            | ail Ac                  | Idress *                  |                                    |           |                     |        | Bir   | th Date   | Class        |       |
| (333)-333-3333                                                                         |                                                           |                                        | bru                           | cebar                   | ner@ab                    | cdpisgs.com                        |           |                     |        | 0     | 1/01/1979 | 9 A          |       |
| Height                                                                                 | Weight                                                    | Hair Co                                | olor                          | Eye                     | Color                     | Hire Date                          | Or        | iginal Is           | sue Da | ate   | Expi      | iration Date | 8     |
| 6 🗸 (ft) 6 🖌 (in)                                                                      | 200                                                       | Brown                                  | *                             | Blu                     | e 🗸                       | 07/18/202                          | 23        | 07/1                | 8/2023 | 3     |           | 03/01/2024   | I     |
| Distinguishing scars,                                                                  | marks, tattoo                                             | os                                     |                               |                         |                           |                                    |           |                     |        |       |           |              |       |
|                                                                                        |                                                           |                                        |                               |                         |                           |                                    |           |                     |        |       |           |              |       |
| Are you or your spouse a<br>If yes, please upload you                                  | veteran or a                                              | ctive men                              | ber of t                      | the Ur                  | ilitary ID                | es Armed Forc                      | es?       |                     |        |       |           |              |       |
| Self                                                                                   |                                                           |                                        |                               |                         |                           |                                    |           |                     |        |       |           |              |       |
| Spouse                                                                                 |                                                           |                                        |                               |                         |                           |                                    |           |                     |        |       |           |              |       |
| Public Records Exen                                                                    | nption                                                    |                                        |                               |                         |                           |                                    |           |                     |        |       |           |              |       |
| Are you currently a comr<br>attorney, correctional em<br>or an investigator of the I   | nissioned pea<br>ployee, youth<br>bureau of crin          | ace officer<br>services<br>ninal inves | parole<br>employ<br>stigation | office<br>ee, fir<br>1? | er, prosec<br>efighter, l | uting or assista<br>EMT, probation | officer,  | ecuting<br>bailiff, | Ye     | s 01  | No        |              |       |
| Documentation Ch                                                                       | noose File                                                | lo file cho                            | sen                           |                         | *                         |                                    | View      |                     |        |       |           |              |       |
| Photo is optional. Passp<br>face visible, taken within                                 | ort-compliant<br>the last year                            | t photo pro                            | eferred<br>pitized fi         | (plain<br>le in j       | light-col<br>pg/jpeg/p    | ored backgrour<br>ng format).      | nd, appli | cant's ful          | II Ne  | w Pho | oto       | Last year's  | Photo |
| Choose File No file of<br>General Photo Tips<br>Phone Photo Tips<br>Android Photo Tips | Must Select YES or NO for each QA         QA       RENEW? | (F                                     | 2                             |                         |                           |                                    |           |                     |        |       |           |              |       |
|                                                                                        |                                                           |                                        |                               |                         |                           |                                    |           |                     |        |       |           |              |       |

Exit Save Add To Cart

TRANSACTIONS ARE NOT COMPLETE UNTIL THE FEES ARE PAID VIA THE TRANSACTION CART.

- 13. All companies must renew at least one qualifying agent. If you don't renew at least one qualifying agent, the system will not allow you to renew your license.
- 14. Each qualifying agent will be displayed. If you choose not to renew one, you must select the "No" button.
- 15. You may change any information on this screen that is not disabled. For example, the QA's name, social security number and birth date are disabled, but the address, phone numbers, email address, etc. are enabled.
- 16. You may upload a passport style photo of the qualifying agent, not more than one year old, that conforms to the PISGS standards (see <u>Page 7</u>). The photo must be a .jpg, .jpeg, or .png format.
- 17. When you are finished with the renewal process, select, "Add to Cart".
- 18. Selecting, "Save", will save uploaded documents, in case you need to come back to the application later. After hitting the "Save" button, you will see the date the document was last uploaded.
- 19. If you select, "Exit", without saving, you will have to re-start the renewal process from the beginning.

# **Transaction Cart**

- 1. After selecting, "Add to Cart", the system will automatically take you to the transaction cart to pay the fees.
- 2. Select the check box and select "Pay Fees". If you do not complete payment, the application will disappear from cart after 14 days.

| Pi<br>Tr                                                        | rivate Investigator<br>ansaction Cart                                                                   | Security G                                                             | uard                              | Services                            |                                                                     |                            |          |        |
|-----------------------------------------------------------------|----------------------------------------------------------------------------------------------------|------------------------------------------------------------------------|-----------------------------------|-------------------------------------|---------------------------------------------------------------------|----------------------------|----------|--------|
| To remove a transa<br>Click on the Select<br>Click on the PAY F | action from the Transaction Ca<br>I box to the left of the transactio<br>EES button to pay the transact | rt, click on the REMC<br>ons to be processed (<br>ion fees you have se | VE butto<br>(transacti<br>lected. | on and click "Ye<br>ons not selecte | s" on the confirmation box.<br>Id will be removed on the Expiration | ation Date)                |          |        |
| All tra                                                         | ansactions <u>MUST</u> be paid                                                                          | l prior to the tra                                                     | nsactio                           | n expiration                        | date; if not, they will be                                          | removed from th            | ie Cart. |        |
| Main Cart                                                       |                                                                                                    |                                                                        |                                   |                                     |                                                                     |                            |          |        |
| Select All                                                      | Added By /<br>Selected For Payment By                                                                   | Transaction Type                                                       | Status                            | Expire Date                         | Name                                                                | License/<br>Registration # | Fee      |        |
|                                                                 | tsfoster@dps.ohio.gov                                                                                   | Renew License                                                          | Unpaid                            | 03/01/2024                          | ABCD PISGS Company LLC                                              | 20232100492316             | \$280.00 | Remove |
|                                                                 |                                                                                                    |                                                                        |                                   |                                     |                                                                     | Total                      | \$0.00   |        |
|                                                                 | A disabled or<br>That transaction has                                                                   | un-clickable or g<br>been selected b                                   | irayed (<br>y anoth               | out select cl<br>ner user and       | heckbox indicates the fol<br>is in the process of mak               | lowing:<br>ing a payment   |          |        |
|                                                                 |                                                                                                    | Clear                                                                  | P                                 | av Fees                             | Fxit                                                                |                            |          |        |

3. To remove a transaction, select "Remove" and the application will be deleted.

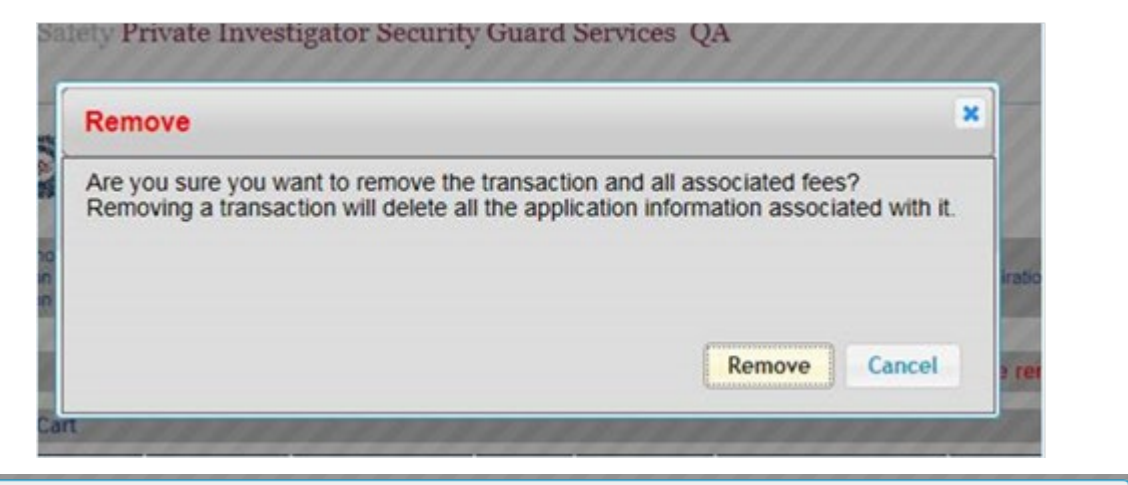

| × |
|---|
|   |
|   |
|   |
|   |
|   |

5. Select your perferred payment type: card (credit or debit) or bank account (ACH).

| Credit Card o     | r Debit Card        |            | We accept the followin | g card |
|-------------------|---------------------|------------|------------------------|--------|
| Card number *     |                     |            |                        |        |
| Expiration date * | mm/yy               |            |                        |        |
| Security code *   |                     | 3          |                        |        |
| Name on card *    |                     |            |                        |        |
| Billing address * | Street              |            |                        |        |
|                   | City                |            | Select a state         |        |
|                   | Postal Code         | United Sta | ates                   |        |
|                   | * Indicates a requi | ired field |                        |        |
| Bank Account      | t (e-check)         |            |                        |        |
| PayPal            |                     |            |                        |        |
| Google Pav        |                     |            |                        | GPa    |

# **Confirmation Receipt**

Your license renewal is not considered in renewing status until it is paid for.

1. Once you complete payment, you will be redirected to a confirmation page with receipt of payment.

| Shopping cart > | Review and submit payment > (a) Payment receipt                                       |                      |
|-----------------|---------------------------------------------------------------------------------------|----------------------|
|                 | Thank you for your payment.<br>An email confirmation will be sent to dfh@hotmail.com. |                      |
|                 | Confirmation number     Payment date       72802230438     Jan 2, 2020 11:48 AM       | Print receipt        |
|                 | Order Summary                                                                         |                      |
|                 | Company Name - App #345659 - Provider Renewal                                         | \$ 275.00            |
|                 | Qualifying Agent - App #345802 - QA Renewal                                           | \$ 5.00              |
|                 | Subtotal<br>Service Fee                                                               | \$ 280.00<br>\$ 5.46 |
|                 | Total                                                                                 | \$ 285.46            |

2. Do not exit until you are redirected back to the PISGS database (see below):

| Private<br>Applicat                                      | Investigato<br>ion Payment       | r Security Guar<br>Confirmation | d Services |        |        |  |  |
|----------------------------------------------------------|----------------------------------|---------------------------------|------------|--------|--------|--|--|
| Name:                                                    | ABCD PISGS Company LLC           |                                 |            |        |        |  |  |
| Address                                                  | 123 Main st                      |                                 |            |        |        |  |  |
| City/:                                                   | Columbus                         |                                 |            |        |        |  |  |
| itate: OH                                                |                                  |                                 |            |        |        |  |  |
| Zip Code:                                                | 432350000                        |                                 |            |        |        |  |  |
| Phone #: 614111111                                       |                                  |                                 |            |        |        |  |  |
| Country:                                                 |                                  |                                 |            |        |        |  |  |
| Email Address:                                           | ress: companyemail@abcdpisgs.com |                                 |            |        |        |  |  |
| Total Payment: \$285.46 (Includes Service Fee Of \$5.46) |                                  |                                 |            |        |        |  |  |
| Receipt Number:                                          | 9967210085789                    |                                 |            |        |        |  |  |
| Name on Application                                      |                                  | Арр Туре                        | Status     | App ID | Fee    |  |  |
| ABCD PISGS Company LLC                                   |                                  | Renew License                   | Paid       | 389621 | 275.00 |  |  |
| ABCD PISGS Company LLC                                   |                                  | Renew Branch                    | Paid       | 389622 | 0.00   |  |  |
| Bruce Banner                                             |                                  | Renew QA                        | Paid       | 389623 | 5.00   |  |  |
|                                                          |                                  | View Recei                      | pt as PDF  |        |        |  |  |

- 3. If you are not provided with a receipt, please contact PISGS for a copy.
- 4. When you are logged into PISGS, you can see the status of your license renewal on your home page as shown below:

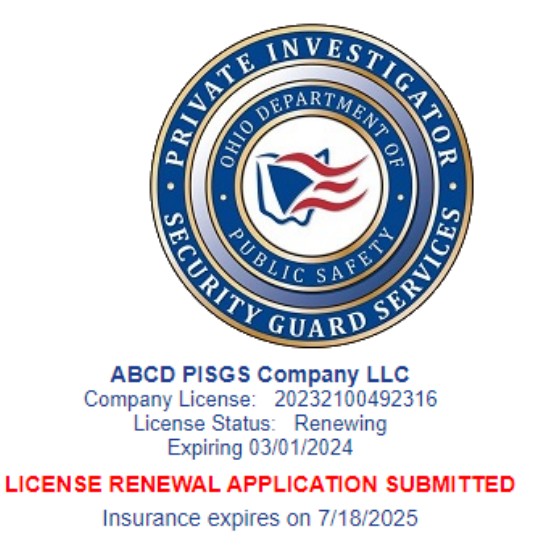

5. The screen below shows the application was returned for corrections. Select, "Select", to view the corrections needed, which will be highlighted in yellow.

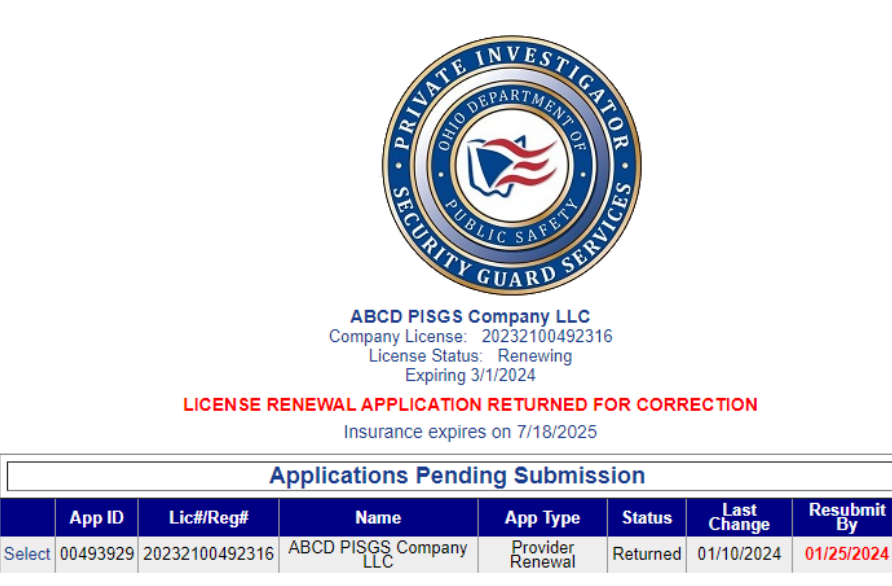

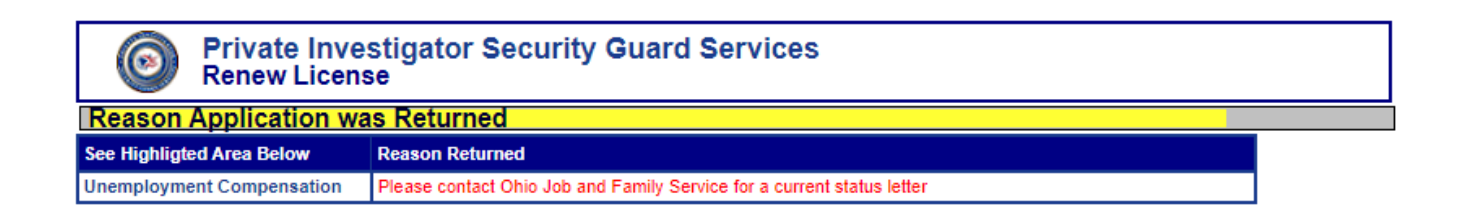

6. Once corrections are made, select "Resubmit". PISGS will review the application approve or return for further corrections.

## Contact PISGS

#### Mailing Address:

PISGS PO Box 182001 Columbus, OH 43218-2001

**Phone**: (614) 466-4130

Email: pisglr@dps.ohio.gov

Website: <u>www.pisgs.ohio.gov</u>